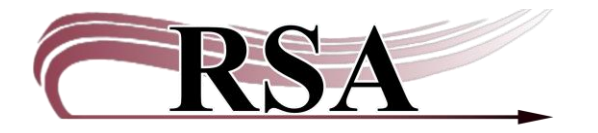

Paying a Bill in WorkFlows and Online Cheat Sheet

## Last updated: June 16, 2025

## Paying a Bill in WorkFlows

A video to accompany this cheat sheet can be found here: https://support.librariesofrsa.org/project/billing/#Video\_Paying\_A\_Bill

There are three main ways to pay a bill on a patron account in WorkFlows:

Paying Bills Display User CheckOut

Any library can accept payment for bills from a patron; however, any paid bill for Lost, Damage, Processing or Referral fee needs to be then sent on to the item owning library. Any money accepted for late fees can stay at the library where the patron is paying.

Paying Bills Wizard:

| Common Tasks 🛛 🛞          |
|---------------------------|
| 🛓 CheckOut                |
| 🖳 Discharge (Checkin)     |
| 崎 Fine Free Discharge     |
| 🗿 Discharging Bookdrop    |
| 🝘 Renew User              |
| 🞯 Renew Item              |
| 🎒 Billing a User          |
| 🔄 Paying Bills            |
| 🎾 Item Search and Display |
| 🚰 Check Item Status       |
| ? Help                    |
| 🖨 Print                   |

Look up the patron or scan their card. The top of the screen will show the amount they owe. You can see the individual bills and the total at the bottom of the screen as well. Bills can be paid in whole or in part. You can also select specific bills to pay off. If you want to see the entirety of a bill note, select the underlined amount in the Owes section.

| Paying Bills •                                                                                                    |                                                                                                    |
|----------------------------------------------------------------------------------------------------|----------------------------------------------------------------------------------------------------|
| User Information User Information Name: NASLUND, RORY & Status: DELINQUENT Amount owed: \$2.50 User categories: Y Overdues: 0 Group ID: Privilege expires: 6/13/2027 Library: AG_ALS-PDC Available holds: 0 |                                                                                                    |
| Identify User<br>User ID: SNDEMO1                                                                                                    | Street:       40 NAUGHTY CAT LN         City, state:       MEOWINGTON IL         Zip:       48169         Phone:       309-435-5228         Email:       CATNIPADDICT@KITTY.COM |
| Total bills and payments       Total bills:     2       Total owed:     \$2.50       Still owes:     \$2.50       Credit balance: none     Change:                                                          |                                                                                                    |
| Individual Bills and Payments                                                                                                    |                                                                                                    |
| Title     Item ID     Reason     Owes     Payment Type     Payment       The hunger games     A66702716721     BARCODE     \$0.50 CASH     -                                                                | Change         Billed         Date         Note           \$0.50         \$0.50         \$/10/20256.10.25 SN WAS           \$2.00         \$/10/20256.10.25 SN WAS              |

To only pay a partial or particular bill, do not put the amount in the top section. Put the payment by the bill you wish to pay off.

| Total bills and  | payments     |             | ~       |                    |   |         |        |        |             |           |
|------------------|--------------|-------------|---------|--------------------|---|---------|--------|--------|-------------|-----------|
| Total bills:     | 2            | Payment:    |         |                    |   |         |        |        |             |           |
| Total owed:      | \$2.50       | Payment typ | e: CASH |                    |   | ~       |        |        |             |           |
| Still owes:      | \$2.50       | Change:     |         | $\bigtriangledown$ |   |         |        |        |             |           |
| Credit balance   | none         |             |         | /                  |   |         |        |        |             |           |
| Individual Bills | s and Paymen | ts          |         |                    |   |         | _      |        |             |           |
| Title            | Item ID      | Reason      | Owes    | Payment Type       |   | Payment | Change | Billed | Date        | Note      |
|                  |              | BOOK-SA     | \$0.50  | CASH               | ~ | .50     |        | \$0.5  | 0 6/10/2025 | 6.10.25 S |
| The hunger g     | A66702716    | BARCODE     | \$2.00  | CASH               | × |         |        | \$2.0  | 0 6/10/2025 | 6.10.25 S |

Enter the amount you want to pay off and select Pay Bill.

You can customize this wizard in the following ways:

Payment Type dropdown menu

Set up to print a receipt to show payment

Display User:

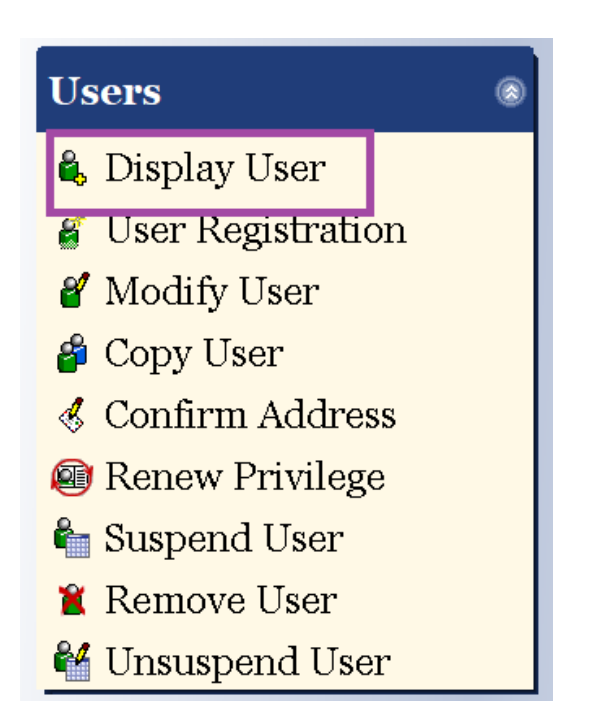

Anytime you see the Hand & Money Helper colored in, it means the patron owes money. You can select that helper to pull up the same payment screen as the Paying Bills wizard. To see the bill details before you pay, select the Bills tab.

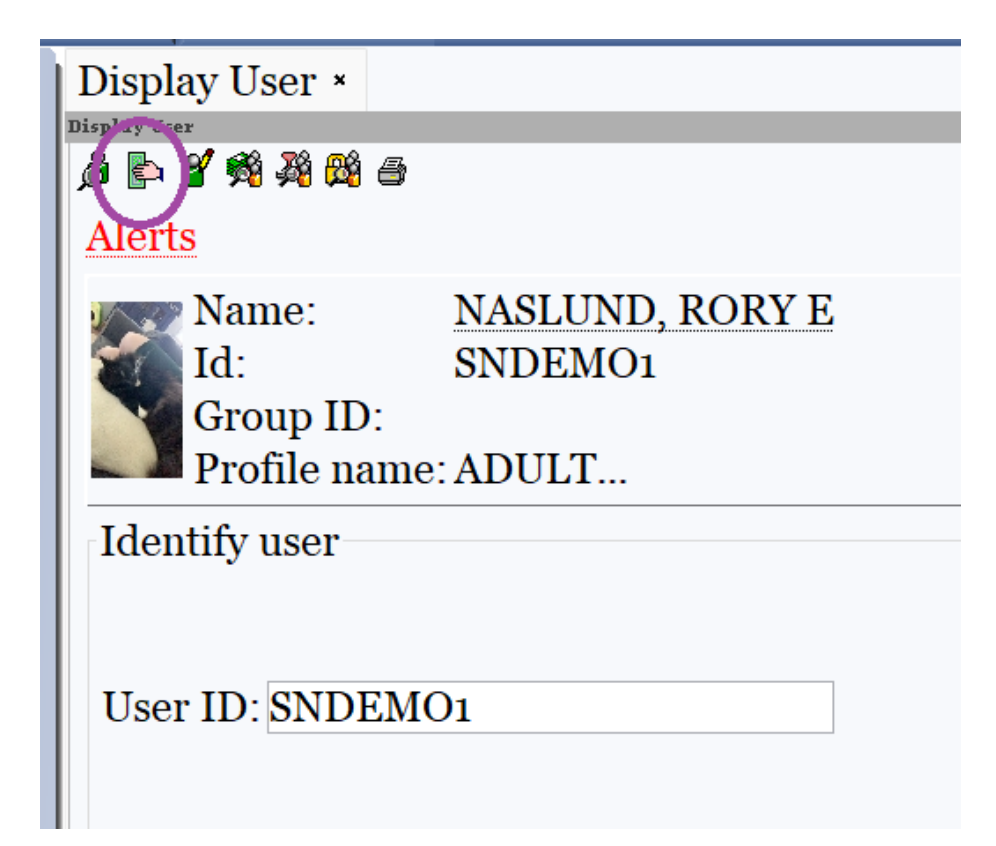

CheckOut:

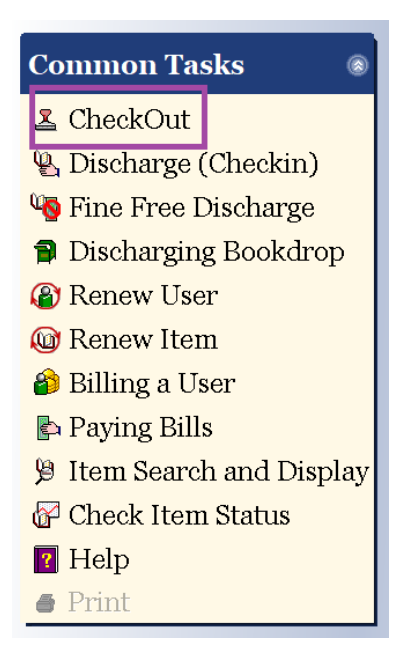

When you scan a patron's card and they owe money, a popup will appear.

It will tell you how much they owe, but not why. You can opt to ignore the bill and continue the checkout, investigate which will show the bill details, pay the bills or cancel the entire checkout.

| ) c | Acchout : User is DELINQUENT - • ×            |  |
|-----|-----------------------------------------------|--|
| τ   | User is DELINQUENT                            |  |
|     | Alerts                                        |  |
| 1   | Estimated amount owed in bills/fines: \$2.50  |  |
|     |                                               |  |
| T   |                                               |  |
| t   |                                               |  |
| T   |                                               |  |
| T   |                                               |  |
| Ţ   |                                               |  |
| Ţ   | _                                             |  |
| _   |                                               |  |
| =   |                                               |  |
|     | Checkout To User Investigate Pay Bills Cancel |  |

Once in the checkout, you can see the Money & Hand helper is colored in and the patron's status is Delinquent. You can select that helper and pay off the bills on the same screen as Paying Bills.

| CheckOut ×                                |                |                   |            |
|-------------------------------------------|----------------|-------------------|------------|
| CheckOut                                  |                |                   |            |
| ¢ 4 4 0 0 1 0 0 0 0 0 0 0 0 0 0 0 0 0 0 0 | M 🔲 👼 🔿        |                   |            |
| User Information                          |                |                   |            |
| Name: NA                                  | ASLUND, RORY E | Status:           | DELINQUENT |
| Profile name: AI                          | DULT           | Amount owed:      | \$2.50     |
| User categories: Y                        |                | Överdues.         | 0          |
| Group ID:                                 |                | Privilege expires | :6/13/2027 |
| Identify user                             |                |                   |            |

## How a patron can pay a bill online

Online payments for lost items are paid out to the owning library twice yearly by RSA.

Direct the patron to your online catalog and have them log in with their library card number and pin.

|                                                | Log In   My Account   My Lists   Library Information   Select Language   🛞   🚱 |
|------------------------------------------------|--------------------------------------------------------------------------------|
| WASHINGTON<br>DISTRICT LIBRARY                 | RSAcat<br>Libraries Delivered                                                  |
| 🟠 Washington District Library 🗸 All Fields 🗸 🗸 | Search Advanced Search                                                         |
|                                                |                                                                                |

Once logged in, select My Account.

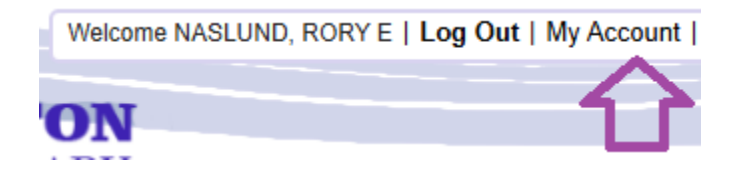

It will tell the patron they have fines in two locations:

|                                                                                                    |           |                                                                                     |                               | obuidint find what you're | looking for? Click here to su                 |                 |
|----------------------------------------------------------------------------------------------------|-----------|-------------------------------------------------------------------------------------|-------------------------------|---------------------------|-----------------------------------------------|-----------------|
| Personal Information                                                                                | Checkouts | old:                                                                                |                               |                           | Your status: You hav<br>items or unpaid fine: | ve overdu<br>s. |
| NASLUND, RORY E                                                                                     |           |                                                                                     |                               |                           | Checkouts<br>Digital:                         |                 |
|                                                                                                    |           |                                                                                     |                               |                           | Library:                                      |                 |
| ontact Information                                                                                  |           |                                                                                     |                               | Edit                      |                                               |                 |
| Display name                                                                                        |           | NASLUND, RO                                                                         | RY E                          |                           | Holds<br>Digital:                             |                 |
| Barcode                                                                                             |           | SNDEMO1                                                                             |                               |                           | Library:                                      |                 |
| Library                                                                                             |           | AG_ALS-PDC                                                                          |                               |                           |                                               |                 |
| Circrecordcount                                                                                     |           | 0                                                                                   |                               |                           | Fines                                         |                 |
|                                                                                                    |           |                                                                                     |                               |                           | ate due:                                      | \$2.5           |
| Date privileges expire                                                                              |           | June 13, 2027                                                                       |                               |                           |                                               |                 |
| Date privileges expire ddress 1 Care of City state                                                  |           | June 13, 2027                                                                       |                               | 8                         |                                               |                 |
| Date privileges expire ddress 1 Care of City, state Daytime phone                                   |           | June 13, 2027<br>MEOWINGTON                                                         | N IL                          | 2                         |                                               |                 |
| Date privileges expire ddress 1 Care of City, state Daytime phone Email                             |           | June 13, 2027<br>MEOWINGTON<br>CATNIPADDIC                                          | VIL<br>T@KITTY.COM            | 2                         |                                               |                 |
| Date privileges expire ddress 1 Care of City, state Daytime phone Email Phone                       |           | June 13, 2027<br>MEOWINGTON<br>CATNIPADDIC<br>309-435-5228                          | N IL<br>T@KITTY.COM           |                           | Total due.                                    |                 |
| Date privileges expire ddress 1 Care of City, state Daytime phone Email Phone Street                |           | June 13, 2027<br>MEOWINGTON<br>CATNIPADDIC<br>309-435-5228<br>40 NAUGHTY 0          | N IL<br>T@KITTY.COM<br>CAT LN | 8                         |                                               |                 |
| Date privileges expire ddress 1 Care of City, state Daytime phone Email Phone Street Zip            |           | June 13, 2027<br>MEOWINGTON<br>CATNIPADDIC<br>309-435-5228<br>40 NAUGHTY 0<br>48169 | N IL<br>T@KITTY.COM<br>CAT LN | 8                         |                                               |                 |
| Date privileges expire ddress 1 Care of City, state Daytime phone Email Phone Street Zip            |           | June 13, 2027<br>MEOWINGTON<br>CATNIPADDIC<br>309-435-5228<br>40 NAUGHTY 0<br>48169 | N IL<br>T@KITTY.COM<br>CAT LN | Edit                      |                                               |                 |
| Date privileges expire ddress 1 Care of City, state Daytime phone Email Phone Street Zip Change PIN |           | June 13, 2027<br>MEOWINGTON<br>CATNIPADDIC<br>309-435-5228<br>40 NAUGHTY<br>48169   | N IL<br>T@KITTY.COM<br>CAT LN | S<br>Edit                 |                                               |                 |

Click on the Fines tab. Here they can Select All to pay everything or select individual boxes to make a partial payment. They will be required to click the box next to Accept Terms and Conditions. They will have to select the Pay button.

There is a minimum online payment of \$1.

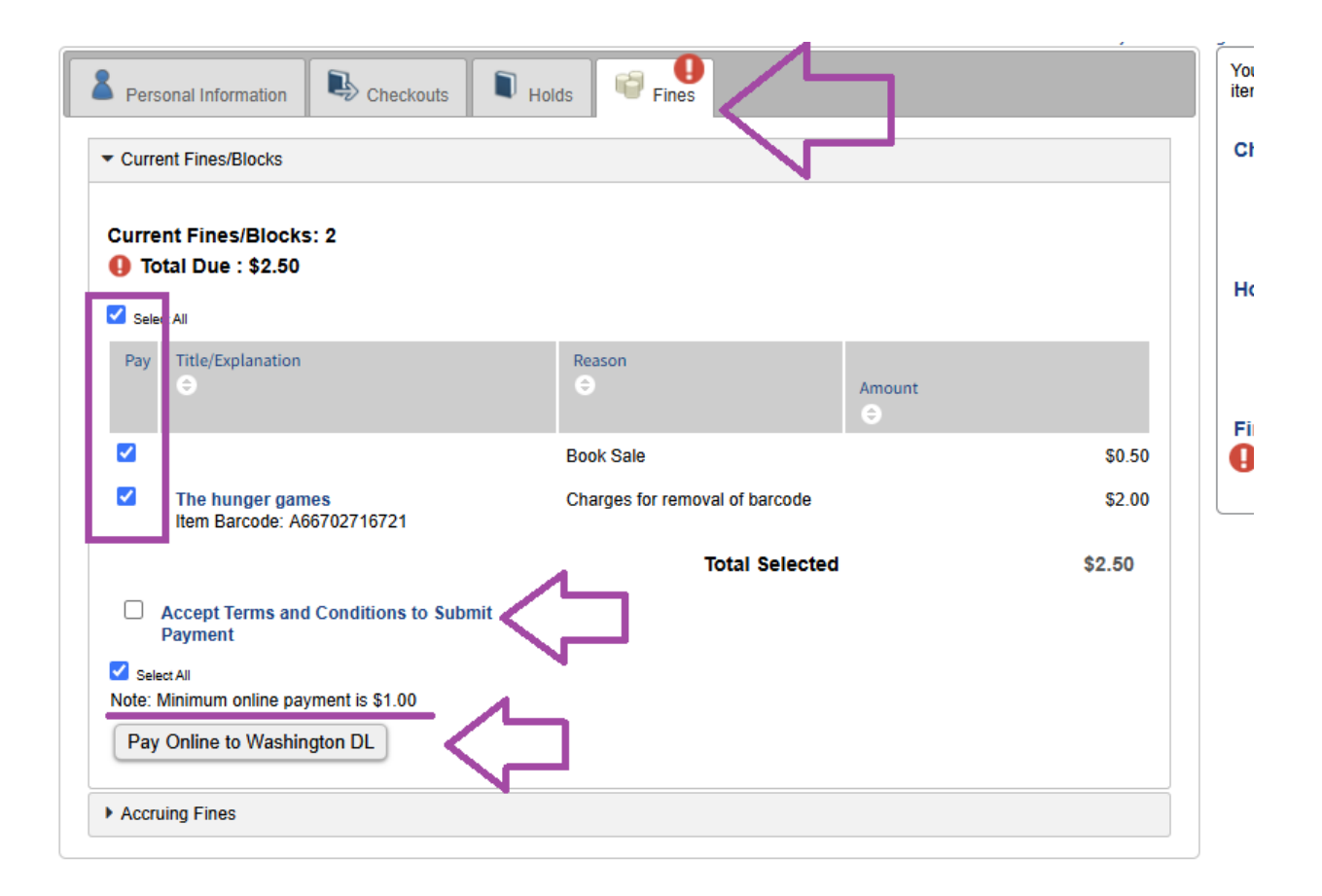

Here is what the payment screen will look like: (note there is a \$.50 convenience fee)

| Payment Inform Payment Amount: Convenience Fee: Total: | nation<br>2.50<br>0.50<br>3.00 |      |        |        |
|--------------------------------------------------------|--------------------------------|------|--------|--------|
| Ordor Informatio                                       |                                |      |        |        |
| Order informatio                                       | n                              |      |        |        |
| Amount :                                               | \$3.00 USD                     |      |        |        |
| Invoice :                                              | 1842789                        |      |        |        |
| Card Information                                       | ח                              |      |        |        |
| Name (as it appears on                                 | card)                          |      |        |        |
|                                                        |                                |      |        | ••••   |
| Card Number                                            |                                |      |        |        |
|                                                        |                                |      |        |        |
| Expiration Date                                        |                                |      |        |        |
| Month                                                  | ~                              | Year |        | ~      |
|                                                        |                                |      |        |        |
|                                                        |                                | ]    |        |        |
|                                                        |                                |      |        |        |
| Billing Information                                    | on                             |      |        |        |
| Country                                                |                                |      |        |        |
| United States                                          |                                |      |        | ~      |
| Address 1                                              |                                |      |        |        |
|                                                        |                                |      |        | ••••]  |
| Address 0                                              |                                |      |        | _      |
| Address 2                                              |                                |      |        |        |
|                                                        |                                |      |        |        |
| City                                                   |                                |      |        |        |
|                                                        |                                |      |        |        |
| State                                                  |                                |      |        | 1      |
| AA - Armed Forces                                      | s Americas                     |      |        | ~      |
| Postal Code                                            |                                |      |        |        |
|                                                        |                                | ]    |        |        |
| L                                                      |                                | L    | Submit | Cancel |
|                                                        |                                |      | Submit | Cancel |